## MAUSERNOW

## Saviez-vous que...

vous pouvez maintenant afficher les articles de MauserNOW dans votre langue préférée?

## Comment traduire une page Web (Microsoft Edge) :

× +

- 1. Entrez www.mausernow.com dans la barre d'adresse de votre navigateur ou balayez le code QR MauserNOW.
- 2. Faites un clic droit sur n'importe quelle partie vide sur la page Web.
- 3. Sélectionnez l'option « Traduire en... » [Translate to...].
- 4. À droite de la barre d'adresse, ouvrez le menu Traduction.
- 5. Utilisez le menu déroulant pour sélectionner la langue de votre choix. Sélectionnez « Traduire » [Translate].
- 6. Sélectionnez l'article que vous souhaitez afficher.
- 7. Recommencer les étapes 2 à 5 pour traduire la page de l'article.

CŴ

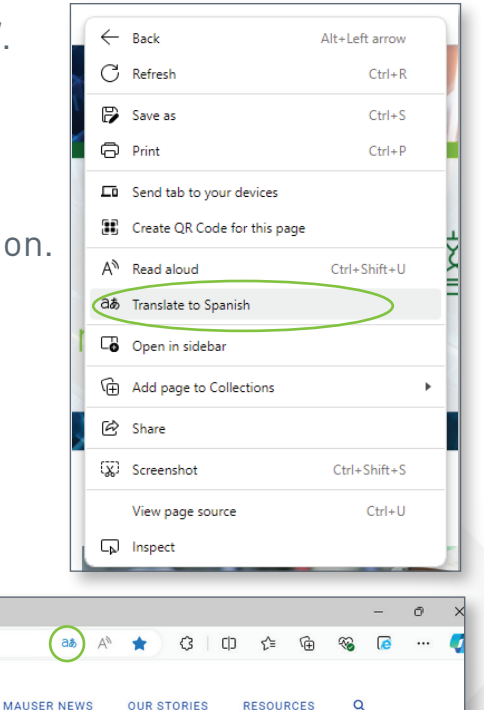

Pour configurer MauserNOW de façon à toujours le traduire dans votre langue préférée, après avoir sélectionné votre langue préférée [étape 5], utilisez le menu déroulant « Plus » [More] pour sélectionner l'option « Toujours traduire l'anglais » [Always translate English].

🔲 🤮 Home - MauserNOW

MAUSERNOW

https://www.mausernow.com

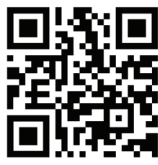

## Balayez le code pour un accès rapide à MauserNOW